1) Acessar <u>https://sei.ufc.br</u>, opção **"Iniciar processo"**, tipo de processo: **"Pessoal: Auxílio Saúde: Comprovação de Pagamento"**.

| Sei. UFC-<br>PROTOCOLO                       |                  | Para saber+ Menu Pesquisa                                       | DIBEN 🔻 🧮 🕅 🎗 🥓 🗐 |
|----------------------------------------------|------------------|-----------------------------------------------------------------|-------------------|
| Controle de Processos                        | Iniciar Processo |                                                                 |                   |
| Iniciar Processo                             |                  |                                                                 |                   |
| Retorno Programado                           |                  |                                                                 |                   |
| Pesquisa                                     |                  | Escolha o Tipo do Processo: 🤟                                   |                   |
| Base de Conhecimento                         |                  | Pessoal: Auxílio Saúde                                          |                   |
| Textos Padrão                                |                  | Pessoal: Auxílio Saúde                                          |                   |
| Modelos Favoritos                            |                  | Pessoal: Auxílio Saúde: Comprovação de filho maior de 21 anos - |                   |
| Blocos de Assinatura                         |                  | Universitário                                                   |                   |
| Blocos de Reunião                            |                  | Pessoal: Auxílio Saúde: Comprovação de Pagamento                |                   |
| Blocos Internos                              |                  |                                                                 |                   |
| Contatos                                     |                  |                                                                 |                   |
| Processos Sobrestados                        |                  |                                                                 |                   |
| Acompanhamento Especial                      |                  |                                                                 |                   |
| Marcadores                                   |                  |                                                                 |                   |
| Pontos de Controle                           |                  |                                                                 |                   |
| Estatísticas                                 |                  |                                                                 |                   |
| Grupos 🕨                                     |                  |                                                                 |                   |
|                                              |                  |                                                                 |                   |
| Universidade<br>Federal do Ceará             |                  |                                                                 |                   |
| Secretaria de<br>Tecnologia da<br>Informação |                  |                                                                 |                   |

2) Preencher o campo "Especificação" com o nome do titular do plano de saúde e o plano de saúde. No campo "Interessado" informar o nome do servidor titular do plano de saúde. Em "Nível de acesso" marcar a opção "Restrito" e em "Hipótese Legal" selecionar "Informação Pessoal (Art. 31 da Lei nº 12.527/2011)" e SALVAR.

| Iniciar Processo                                     |                |        |
|------------------------------------------------------|----------------|--------|
|                                                      | <u>S</u> alvar | Voltar |
| Protocolo                                            |                |        |
| Automático                                           |                |        |
| Informado                                            |                |        |
| Tipo do Processo:                                    |                |        |
| Pessoal: Auxílio Saúde: Comprovação de Pagamento 🔹 🔻 |                |        |
| Especificação:                                       |                |        |
| INFORMAR O PLANO DE SAÚDE E O NOME DO TITULAR        |                |        |
| Classificação por Ass <u>u</u> ntos:                 |                |        |
|                                                      | 0.             |        |
|                                                      |                |        |
| · · · · · · · · · · · · · · · · · · ·                |                |        |
| Interessados:                                        |                |        |
| INFORMAR O NOME DO SERVIDOR INTERESSADO.             |                |        |
|                                                      | R 🖉            | ×      |
|                                                      | 87             |        |
| Observações desta unidade:                           |                |        |
|                                                      |                |        |
|                                                      |                |        |
|                                                      |                |        |
| Nível de Acesso                                      |                |        |
|                                                      |                |        |
| Siglioso Restrito                                    |                |        |
| Hipótese Legal:                                      |                |        |
| Informação Pessoai (Art. 31 da Lei nº 12.527/2011)   |                |        |
|                                                      |                |        |
|                                                      |                |        |
|                                                      | <u>S</u> alvar | Voltar |

Sistema Eletrônico de Informações – Comprovação de Pagamento do Plano de Saúde Manual do Usuário

3) Ao clicar em SALVAR, será gerado um novo processo. A seguir deve-se clicar na opção "Incluir documento"

|       | * |
|-------|---|
| Ícone |   |

| NIVERSIDADE FEDERAL DO CEARA<br>SEL UFC -<br>HOMOLOGACAO | Para saber+ Menu Pesquisa 🗾 🗾 🗮 🗷 🕏 🏕 ᆀ |
|----------------------------------------------------------|-----------------------------------------|
| Consultar Andamento                                      | Processo aberto somente na unidade      |
|                                                          |                                         |
|                                                          |                                         |
|                                                          |                                         |
|                                                          |                                         |

4) Na tela seguinte, "Gerar Documento", informar o tipo de documento: "PESSOAL: AUXÍLIO SAÚDE -Comprovação de pagamento (Formulário)". Deve-se preencher o formulário com as informações solicitadas. Após preenchimento do formulário é necessário realizar a assinatura eletrônica do formulário,

através do ícone

No ANEXO I deste documento é possível verificar o modelo do formulário do Sistema SEI.

| SEI. UFC-<br>IOMOLOGACAO | Para saber+ Menu Pesquisa                                                                                                    | DIBEN 🔻 🧮 <b>N</b> 🌲 🥓 ᆀ |
|--------------------------|----------------------------------------------------------------------------------------------------|--------------------------|
| Consultar Andamento      | Gerar Documento<br>Escolha o Tipo do Documento:<br>SAÚDE<br>Auxílio Saúde (Formulário)<br>PESSOAL: AUXÍLIO SAÚDE -<br>Comprovação de pagamento (Formulário)<br>PESSOAL: Licença para tratamento de<br>saúde (Formulário)<br>Solicitação de Licença - Tratamento de<br>Saúde TESTE (Formulário) | •                        |

5) A seguir, deve-se clicar novamente na opção "Incluir documento". Tipo do documento: "Externo".

6) Preencher os campos: "Tipo de documento", "Data do documento", "Formato" (Atenção para o campo "Tipo de Conferência"\*), "Classificação por assuntos" e "Anexar arquivo", conforme a seguir e ao finalizar clicar em "Confirmar Dados".

\* Todo documento digitalizado torna-se cópia e, como tal, necessita ser autenticado por outro servidor no momento de sua inserção no processo.

| Registrar Documento Externo              |                              |                    |         |              |                    |                     |     |
|------------------------------------------|------------------------------|--------------------|---------|--------------|--------------------|---------------------|-----|
|                                          |                              |                    |         |              | Confirm            | ar Dados <u>V</u> o | tar |
| Tipo do Documento:                       |                              | Data do Documento: |         |              |                    |                     |     |
| PESSOAL: Comprovante pagamento de Pla    | no de Saúde 🔹 🔹              | Informar data      | 12:     |              |                    |                     |     |
| Número / Nome na Árvore:                 |                              |                    |         |              |                    |                     |     |
|                                          |                              |                    |         |              |                    |                     |     |
| Eormato 🔊                                |                              |                    |         |              |                    |                     |     |
|                                          | ar o formato                 |                    |         |              |                    |                     |     |
|                                          | uivo                         |                    |         |              |                    |                     |     |
| Digitalizado nesta Unidade uo arqui      |                              |                    |         |              |                    |                     |     |
| Remetente:                               | J                            |                    |         |              |                    |                     |     |
|                                          |                              |                    |         |              |                    | <i>P</i> 2          |     |
| Interessados:                            |                              |                    |         |              |                    |                     |     |
|                                          |                              |                    |         |              |                    |                     |     |
| CO. COMPLETE ALL DRIVE AND ADDRESS OF    |                              |                    |         |              |                    | P 📝 🗙               |     |
|                                          |                              |                    |         |              |                    | ٠ 😽                 |     |
|                                          |                              |                    |         |              | -                  |                     |     |
| Classificação por Assuntos:              |                              |                    |         |              |                    |                     |     |
|                                          |                              |                    |         |              |                    |                     |     |
| 026.192.a – ASSISTÊNCIA À SAÚDE (Inclusi | ive Planos de Saúde)         |                    |         |              |                    | 🔎 🗙                 |     |
| (                                        | ,                            |                    |         |              |                    | ∱ 😽                 |     |
|                                          |                              |                    |         |              | Ψ.                 |                     |     |
| Observações desta unidade:               |                              |                    |         |              |                    |                     |     |
|                                          |                              |                    |         |              |                    |                     |     |
|                                          |                              |                    |         |              | 2                  |                     |     |
|                                          |                              |                    |         |              |                    |                     |     |
| Nível de Acesso                          |                              |                    |         |              |                    |                     |     |
|                                          | O Bestelle                   |                    | O DÁN   |              |                    |                     |     |
| Siglioso                                 | <ul> <li>Restrito</li> </ul> |                    | Publico |              |                    |                     |     |
|                                          |                              |                    |         |              |                    |                     |     |
| Anexar Arquivo                           |                              |                    |         |              |                    |                     |     |
| Anex                                     | ar os comprovantes de pa     | igamento.          |         |              |                    |                     |     |
|                                          |                              |                    |         | Lista de Ane | xos (0 registros): |                     |     |
| Nome                                     | Data                         | Tamanho            | JSUATIO | Unidade      | Açoes              |                     |     |

7) Finalmente, após preenchido o formulário de comprovação de pagamento e anexado o comprovante de

pagamento, deve-se enviar o processo na opção **"Enviar Processo"**, ícone **b**, selecionar a unidade **DIBEN** – Divisão de Administração de Benefícios.

## ANEXO I - FORMULÁRIO DE COMPROVAÇÃO DO PLANO DE SAÚDE

|                                                                                                    | Confirmar Dados                                                                                          |
|----------------------------------------------------------------------------------------------------|----------------------------------------------------------------------------------------------------|
|                                                                                                    | PESSOAL · AUXÍLIO SAÚDE - Comprovação de pagamento                                                       |
| UNIVERSIDADE FEDE<br>PRÓ-REITORIA DE GE                                                                                         | RAL DO CEARÁ<br>STÃO DE PESSOAS                                                                          |
| AUXÍLIO SAÚDE - COM<br>Decreto nº 4978/04 e P                                                                                   | <i>I</i> PROVAÇÃO DE PAGAMENTO<br>ortaria Normativa nº 01/2017                                           |
| Documentos Necessári                                                                                                    | os (CÓPIAS AUTENTICADAS):                                                                                |
| 1) Boletos mensais e re                                                                                                    | spectivos comprovantes do pagamento; OU                                                                  |
| 2) Declaração da opera<br>sua quitação.                                                                                         | dora ou administradora de benefícios, discriminando valores mensais por beneficiário, bem como atestando |
| Obs: Todas as cópias p                                                                                                    | odem ser autenticadas na Central de Relacionamento mediante a apresentação do documento original.        |
|                                                                                                    |                                                                                                    |
| 1 - Dados do Requeren<br>SIAPE:<br>Nome completo:                                                                               | te:                                                                                                    |
| 1 - Dados do Requerer<br>SIAPE:<br>Nome completo:                                                                               | te:                                                                                                    |
| 1 - Dados do Requerer<br>SIAPE:<br>Nome completo:<br>Nome Social:                                                               | te:                                                                                                    |
| 1 - Dados do Requerer<br>SIAPE:<br>Nome completo:<br>Nome Social:<br>Cargo/Função:                                              | te:                                                                                                    |
| 1 - Dados do Requerer<br>SIAPE:<br>Nome completo:<br>Nome Social:<br>Cargo/Função:<br>Telefone Residencial/6                    | te:                                                                                                    |
| 1 - Dados do Requerer<br>SIAPE:<br>Nome completo:<br>Nome Social:<br>Cargo/Função:<br>Telefone Residencial/(<br>CPF:            | te:                                                                                                    |
| 1 - Dados do Requerer<br>SIAPE:<br>Nome completo:<br>Nome Social:<br>Cargo/Função:<br>Telefone Residencial/(<br>CPF:<br>E-mail: | te:                                                                                                    |
| 1 - Dados do Requerer<br>SIAPE:<br>Nome completo:<br>Nome Social:<br>Cargo/Função:<br>Telefone Residencial/<br>CPF:<br>E-mail:  | te:                                                                                                    |

| Nome/Nome Social do Dependente 1:        |                                                                   |  |
|------------------------------------------|-------------------------------------------------------------------|--|
| Código Dependente 1: (1 - Cônjuge ou Com | ipanheiro(a); 2 - Filho(a); 3 - Enteado(a); 4 - Guarda Judicial): |  |
| Data de Nascimento Dependente 1:         |                                                                   |  |
| CPF Dependente 1:                        |                                                                   |  |
| É estudante entre 21 e 24 anos?<br>SIM   |                                                                   |  |
| NÃO                                      |                                                                   |  |
| Nome/Nome Social do Dependente 2:        |                                                                   |  |
| Código Dependente 2: (1 - Cônjuge ou Com | panheiro(a); 2 - Filho(a); 3 - Enteado(a); 4 - Guarda Judicial):  |  |
| Data de Nascimento Dependente 2:         |                                                                   |  |
| CPF Dependente 2:                        |                                                                   |  |
| É estudante entre 21 e 24 anos?<br>SIM   |                                                                   |  |
| NÃO                                      |                                                                   |  |
| Nome/Nome Social do Dependente 3:        |                                                                   |  |
| Código Dependente 3 (1 - Cônjuge ou Comp | panheiro(a); 2 - Filho(a); 3 - Enteado(a); 4 - Guarda Judicial):  |  |
| Data de Nascimento Dependente 3:         |                                                                   |  |
| CPF Dependente 3:                        |                                                                   |  |
| É estudante entre 21 e 24 anos?<br>SIM   |                                                                   |  |
| NÂO                                      |                                                                   |  |
| Nome/Nome Social do Dependente 4:        |                                                                   |  |

| Data de Nascimento Dependente 4:                                                                                                    |
|----------------------------------------------------------------------------------------------------|
| CPF Dependente 4:                                                                                                    |
| É estudante entre 21 e 24 anos?                                                                                                    |
| NÂO                                                                                                    |
| Nome/Nome Social do Dependente 5:                                                                                                    |
|                                                                                                    |
| Código Dependente 5 (1 - Cônjuge ou Companheiro(a); 2 - Filho(a); 3 - Enteado(a); 4 - Guarda Judicial):                                                                                                    |
| Data de Nascimento Dependente 5:                                                                                                    |
| CPF Dependente 5:                                                                                                    |
|                                                                                                    |
| É estudante entre 21 e 24 anos?                                                                                                    |
| NÂO                                                                                                    |
| Art. 30 da Portaria Normativa nº 1, de 9 de março de 2017.                                                                                                    |
| Independente do mês de apresentação do requerimento de que trata o art. 28 desta Portaria Normativa, a comprovação das despesas<br>efetuadas pelo servidor deverá ser feita uma vez por ano, até o último dia útil do mês de abril, acompanhada de toda a documentação<br>comprohatória necessária, tais como: |
| <ul> <li>I - boletos mensais e respectivos comprovantes de pagamento;</li> <li>II - dederação de operadora ou administradora de bonofícios, discriminando valores monocia por bonoficiório, hom como etectando</li> </ul>                                                                                      |
| sua quitação; ou                                                                                                    |
| III - outros documentos que comprovem de forma inequivocada as despesas e respectivos pagamentos. § 1º Nos casos de exoneração ou retorno de servidor ou militar de ex-Território cedido, a apresentação dos documentos de que trata o                                                                         |
| caput deverá se dar antes de seu afastamento do órgão ou entidade concedente.<br>§ 2º O usufruto de férias, licença ou afastamento durante o mês de abril não desobriga o servidor ou militar de ex-Território do<br>cumprimento do disposto no caput.                                                         |
| *É necessária a assinatura do REQUERENTE.                                                                                                    |
| ** Após o preenchimento do formulário, o processo deve ser encaminhado para a DIBEN - Divisão de Administração de Benefícios.                                                                                                    |
| <u>C</u> onfirmar Dados <u>V</u> oltar                                                                                                    |
|                                                                                                    |
|                                                                                                    |
|                                                                                                    |
|                                                                                                    |
|                                                                                                    |
|                                                                                                    |